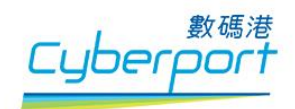

# User Guide for iAM Smart Pilot Sandbox Helpdesk

Version 1.0.0

March 2020

#### © Hong Kong Cyberport Management Company Limited

The contents of this document remain the property of and may not be reproduced in whole or in part without the express permission of Hong Kong Cyberport Management Company Limited.

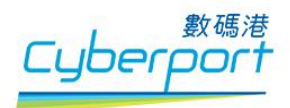

# **Table of Contents**

| 1.  | Login                                             | . 2 |
|-----|---------------------------------------------------|-----|
| 2.  | Features of iAM Smart Helpdesk                    | . 3 |
| 3.  | Raise Enquiry                                     | . 4 |
| 4.  | Ticket Status : Waiting for support               | . 5 |
| 5.  | Ticket Status : In progress                       | . 6 |
| 6.  | Ticket Status : Responded to customer             | .7  |
|     | 6.1. Additional information is required from user | .7  |
|     | 6.2. Answer is provided to user                   | . 9 |
| 7.  | Ticket Status : Escalation to Developer           | 10  |
| 8.  | Ticket Status : Resolved                          | 11  |
|     | 8.1 Resolved being marked by user                 | 11  |
|     | 8.2 Resolved being marked by helpdesk agent       | 11  |
| 9.  | Ticket Status : Closed                            | 12  |
| 10. | View Requests                                     | 13  |
| 11. | Change User Profile                               | 14  |

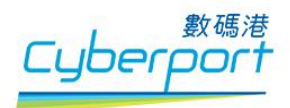

## 1. Login

1.1. User can access iAM Smart helpdesk through the "HELPDESK" tab in iAM Smart Pilot Sandbox portal or using the following URL :

https://portal.eidapi.gov.hk/servicedesk/customer/portal/5/create/51

1.2. User's login username is the same registered email address for login in iAM Smart Pilot Sandbox.

| Log in - Service Desk × +                                                                      |                                                                   | – 🗆 X      |
|------------------------------------------------------------------------------------------------|-------------------------------------------------------------------|------------|
| $\leftrightarrow$ $\rightarrow$ <b>C</b> $\triangle$ $($ <b>a</b> portal.eidapi.gov.hk/service | desk/customer/portal/5/user/login?destination=portal%2F5%2FSAND-5 | ☆ 🔒 無痕模式 🚦 |
| と<br>MM Smart                                                                                  | Log in                                                            |            |
|                                                                                                | Username                                                          |            |
|                                                                                                | Password                                                          |            |
|                                                                                                | Log in Use IDP Login                                              |            |
|                                                                                                | Forgot your password?                                             |            |
|                                                                                                |                                                                   |            |
|                                                                                                | Powered by Jira Service Desk                                      |            |
|                                                                                                |                                                                   |            |

Please refer to User Guide for iAM Smart Pilot Sandbox for account registration.

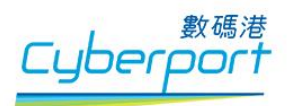

# 2. Features of iAM Smart Helpdesk

There are three major features:

- Raise a new enquiry
- View user's enquiries
- View user's account profile

| iAM Smart Pilot S                             | Sandbox Help: × +                                                               | - 🗆 X      |
|-----------------------------------------------|---------------------------------------------------------------------------------|------------|
| $\leftrightarrow$ $\Rightarrow$ C $\triangle$ | portal.eidapi.gov.hk/servicedesk/customer/portal/5                              | ☆ 🔒 無痕模式 : |
| 智方便<br>IMM Smart                              | 2. View user's enquiries                                                        | Requests 1 |
|                                               | iAM Smart Helpdesk 3. View user's account p<br>iAM Smart Pilot Sandbox Helpdesk | rofile     |
|                                               | Welcome! You can raise an enquiry below.                                        |            |
|                                               | What do you need help with? Q                                                   |            |
|                                               | Raise an enquiry<br>Raise an enquiry about iAM Smart                            |            |
|                                               | 1. Raise a new enquiry                                                          |            |
|                                               |                                                                                 |            |
|                                               |                                                                                 |            |
|                                               |                                                                                 |            |
|                                               |                                                                                 |            |
|                                               |                                                                                 |            |
|                                               |                                                                                 |            |
|                                               |                                                                                 |            |
|                                               | Powered by 👉 Jira Service Desk                                                  |            |
|                                               |                                                                                 |            |

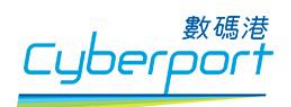

# 3. Raise Enquiry

User can raise the enquiry by filling the form and then click "Create" button.

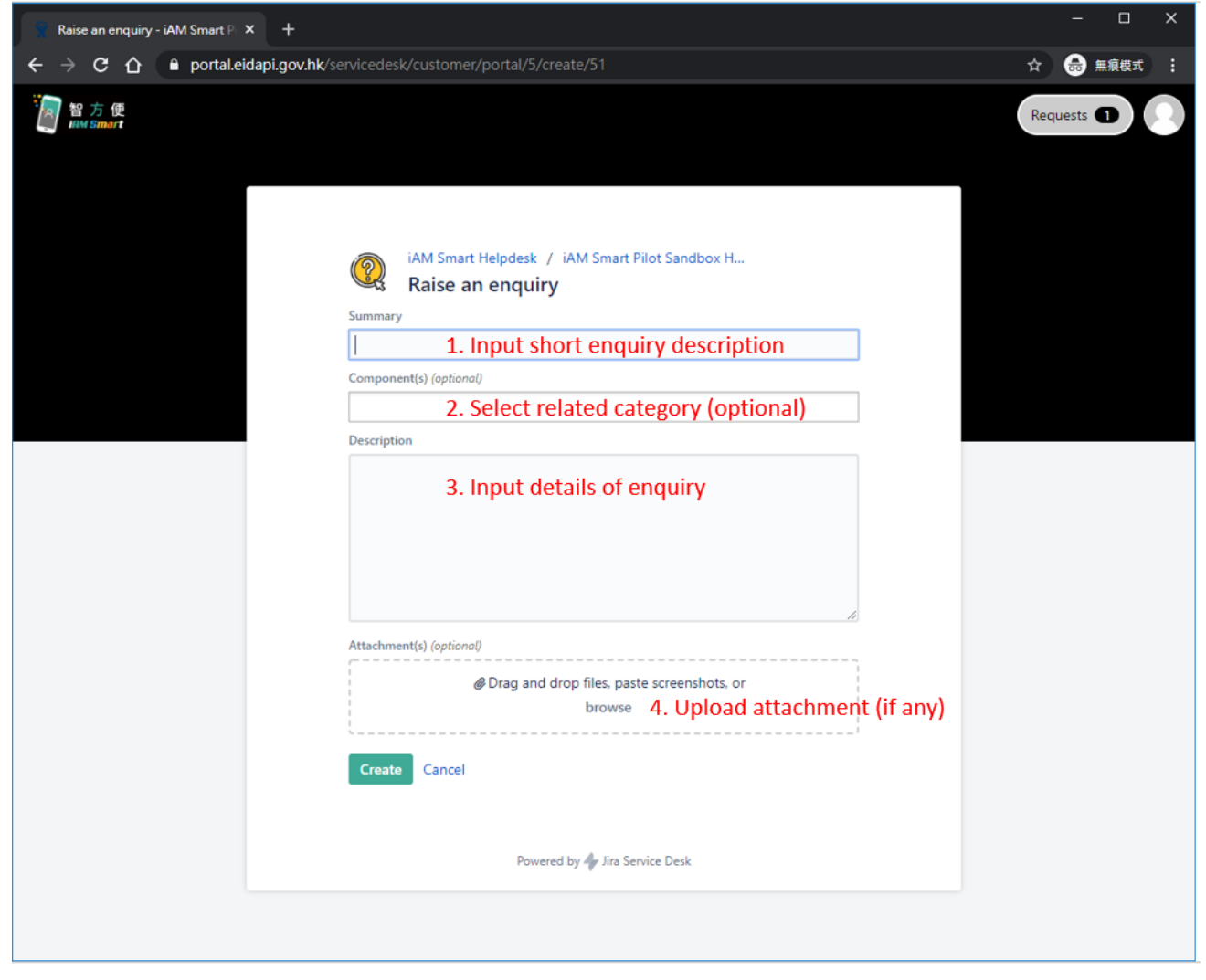

The description of fields in the form are as follows:

| Fields        | Description                                                                                 |  |  |
|---------------|---------------------------------------------------------------------------------------------|--|--|
| Summary       | Short description of the enquiry description (within 255 characters)                        |  |  |
| Component(s)  | Category of the enquiry, e.g. APIs (optional and by selection)                              |  |  |
| Description   | Details of the enquiry                                                                      |  |  |
| Attachment(s) | Any reference attachements e.g. ccreenshots, log file, etc., for the enquiry to be uploaded |  |  |

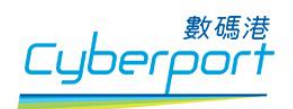

# 4. Ticket Status : Waiting for support

A confirmation email will be sent to user's registered email address upon successful creation of an enquiry. A ticket number with ticket status "WAITING FOR SUPPORT" will be assigned once an enquiry was created, showing that the ticket (and thus the enquiry) is waiting for pickup by a helpdesk agent for processing.

| How to mock API - iAM Smart 🖂                                    | < +                                                                                        | – o ×                                                         |
|------------------------------------------------------------------|--------------------------------------------------------------------------------------------|---------------------------------------------------------------|
| ← → C ☆ 🔒 portal.ei                                              | dapi.gov.hk/servicedesk/customer/portal/5/SAND-4                                           | ☆ 👶 無痕模式 :                                                    |
| iAM Sma<br>How to<br>Comment                                     | t Helpdesk / iAM Smart Pilot Sandbox H / SAND-4<br>o mock API<br>on this request           | WAITING FOR SUPPORT         O Don't notify me         Share   |
| Details Just<br>Component<br>APIs<br>Description<br>I would like | now<br>(s)<br>to know more about the mocking API.<br>Powered by <b>4</b> Jira Service Desk | Shared with<br>Mark Smart<br>Creator<br>Mark API Support Team |
|                                                                  |                                                                                            |                                                               |

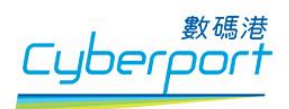

## 5. Ticket Status : In progress

The ticket status will be changed to "*IN PROGRESS*" once it is under processing by a helpdesk agent, showing that the enquiry is being investigated.

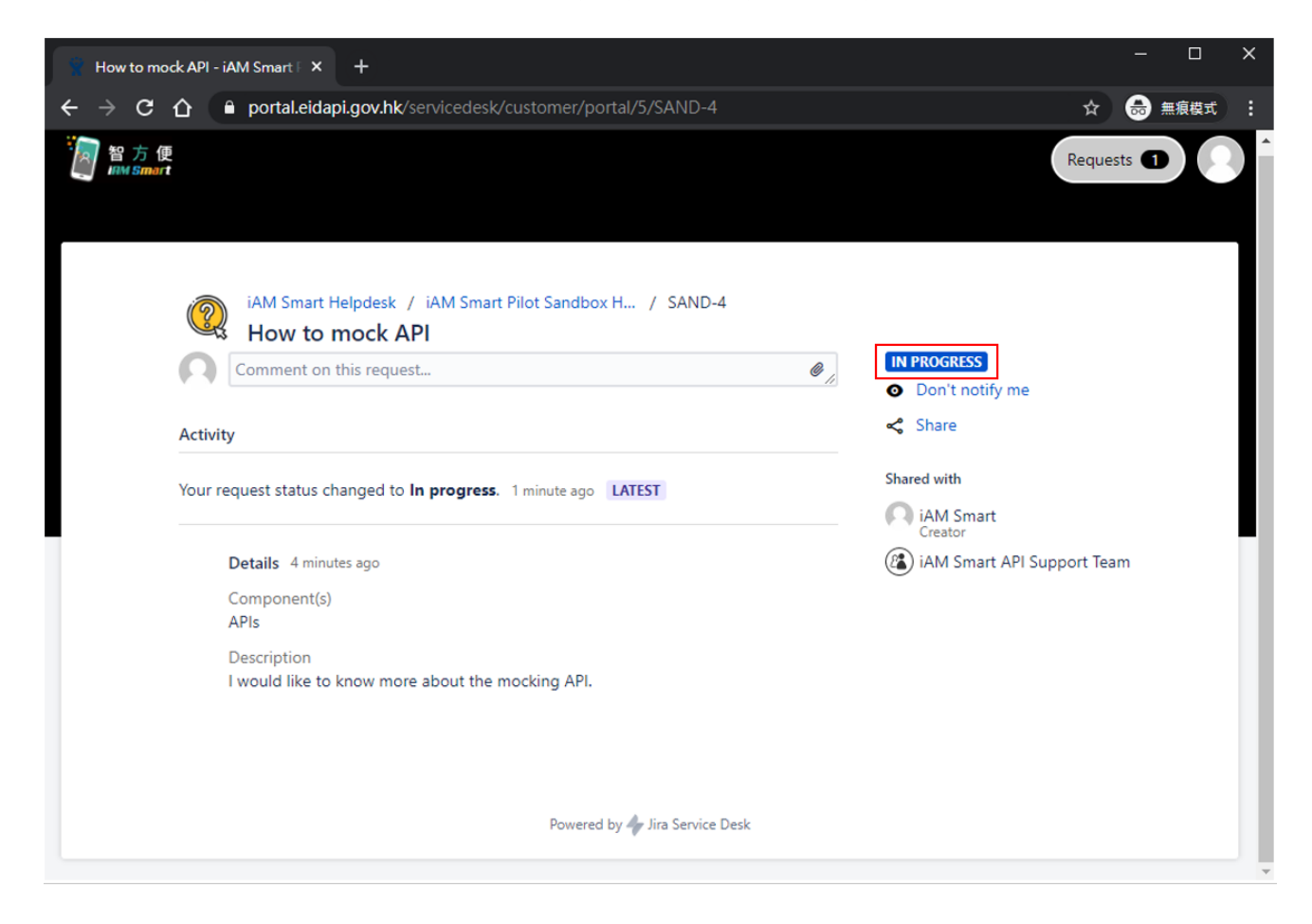

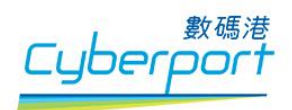

## 6. Ticket Status : Responded to customer

The ticket status will change to "*RESPONDED TO CUSTOMER*" once the helpdesk agent has replied or provided comments to the enquiry.

There are two situations for this status:

#### 6.1. Additional information is required from user

Sometimes the helpdesk agent will ask follow-up questions in order to get more information for investigation. Further information or attachment(s) may need to be provided for the enquiry. User can input further information in the input box "Comment on this request..." and upload attachment(s) accordingly.

| How to mock API - iAM Smart F × +                                                            | – 🗆 X                                                                         |
|----------------------------------------------------------------------------------------------|-------------------------------------------------------------------------------|
| ← → C ①                                                                                      | ☆ 👶 無痕模式 :                                                                    |
| iAM Smart Helpdesk / iAM Smart Pilot Sandbox H / SAND-4<br>How to mock API                   | RESPONDED TO CUSTOMER     Don't notify me     Share                           |
| Activity                                                                                     | Resolved                                                                      |
| Your request status changed to <b>Responded to Customer</b> . Just now <b>LATEST</b>         | Shared with                                                                   |
| iAM Smart API Support Team Just now<br>Please provide further information for investigation. | <ul> <li>iAM Smart<br/>Creator</li> <li>iAM Smart API Support Team</li> </ul> |
| Your request status changed to <b>In progress</b> . 7 minutes ago                            |                                                                               |
| Details 11 minutes ago                                                                       |                                                                               |
| Component(s)<br>APIs                                                                         |                                                                               |
| Description<br>I would like to know more about the mocking API.                              |                                                                               |
| Powered by 🍲 Jira Service Desk                                                               | •                                                                             |

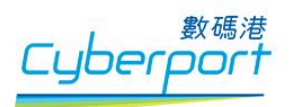

• After providing information in the input box "Comment on this request...", the buttons and drag / drop icons for uploading attachment(s) will appear

| How to use the Request profile × +                                  |                                                                                                    |
|---------------------------------------------------------------------|----------------------------------------------------------------------------------------------------|
| ← → C 🏠 🕯 portal.eidapi.gov.hk/servicedesk/customer/portal/5/SAND-5 | ☆ 👵 無痕模式 🚦                                                                                                    |
| <ul> <li></li></ul>                                                 | ★ ● 無粮載 !<br>Requests 1<br>● Don't notify me<br>Shared with<br>● Demo Sandbox<br>Creator<br>2. Drag and drop the attachment on<br>anywhere after input comments and<br>the files can be attached |
| Powered by 🍫 Jira Service Desk                                      |                                                                                                    |

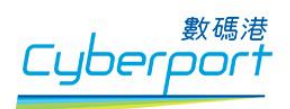

### 6.2. Answer is provided to user

If user is satisfy with the answer provided by the helpdesk agent, user should change the ticket status to "*Resolved*" by clicking the "*Resolved*" link on the right panel. On the other hand, user may initiate another communication with the helpdesk agent for further information by provding his/her comments in the input box "Comment on this request..." and upload attachment(s).

| How to mock API - iAM Smart   × +                                                                     | – 🗆 X                                              |
|----------------------------------------------------------------------------------------------------|----------------------------------------------------|
| ← → C ①                                                                                               | ☆ 💼 無痕模式 :                                         |
| iAM Smart Helpdesk / iAM Smart Pilot Sandbox H / SAND-4<br>How to mock API<br>Comment on this request | RESPONDED TO CUSTOMER                              |
| Activity                                                                                              | Share                                              |
| Your request status changed to <b>Responded to Customer</b> . Just now <b>LATEST</b>                  | Shared with                                        |
| iAM Smart API Support Team Just now<br>Please provide further information for investigation.          | iAM Smart<br>Creator<br>iAM Smart API Support Team |
| Your request status changed to <b>In progress</b> . 7 minutes ago                                     |                                                    |
| Details 11 minutes ago<br>Component(s)<br>APIs                                                        |                                                    |
| Description<br>I would like to know more about the mocking API.                                       |                                                    |
| Powered by 抑 Jira Service Desk                                                                        |                                                    |

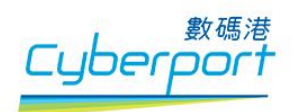

### 7. Ticket Status : Escalation to Developer

Some enquiry may be escalated by helpdesk agent to developer for further investigation and the ticket status will be changed to *"ESCALATED TO DEVELOPER"*. After providing feedback from API developer, the helpdesk agent will change the ticket status to *"IN PROGRESS"* or *"RESPONDED TO CUSTOMER"*.

If user is satisfy with the answer provided by the helpdesk agent, user should change the ticket status to "*Resolved*" by clicking the "*Resolved*" link on the right panel. On the other hand, user may initiate another communication with the helpdesk agent for further information by provding his/her comments in the input box "Comment on this request..." and upload attachment(s)

| How to mock API - iAM Smart F × +                                                                     | –                                                                   | < |
|----------------------------------------------------------------------------------------------------|---------------------------------------------------------------------|---|
| ← → C 🏠 🌔 portal.eidapi.gov.hk/servicedesk/customer/portal/5/SAND-4                                   | ☆ 🔒 無痕模式 🗄                                                          |   |
| iAM Smart Helpdesk / iAM Smart Pilot Sandbox H / SAND-4<br>How to mock API<br>Comment on this request | <ul> <li>ESCALATED TO DEVELOPER</li> <li>Don't notify me</li> </ul> | * |
| Activity                                                                                              | < Share                                                             |   |
| Your request status changed to Escalated to Developer. Just now LATEST                                | Shared with<br>iAM Smart                                            |   |
| Your request status changed to <b>In progress.</b> Just now                                           | iAM Smart API Support Team                                          |   |
| Your request status changed to <b>Waiting for support</b> . Just now                                  |                                                                     |   |
| Your request status changed to <b>Responded to Customer</b> . 5 minutes ago                           |                                                                     |   |
| iAM Smart API Support Team 5 minutes ago<br>Please provide further information for investigation.     |                                                                     |   |
| Your request status changed to <b>In progress.</b> 13 minutes ago                                     |                                                                     |   |
| Details 16 minutes ago<br>Component(s)                                                                |                                                                     | Ŧ |

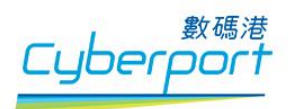

## 8. Ticket Status : Resolved

The ticket status will be changed to "*RESOLVED*" if user is satisfied with the replies or there is no comments from user on the replies.

| How to mock API - i             | AM Smart F × +                                                             | - 🗆 X                               |
|---------------------------------|----------------------------------------------------------------------------|-------------------------------------|
| ← → C △                         | portal.eidapi.gov.hk/servicedesk/customer/portal/5/SAND-4                  | ☆ 😁 無痕模式 :                          |
| です。<br>A Managart<br>A Managart | iAM Smart Helpdesk / iAM Smart Pilot Sandbox H / SAND-4<br>How to mock API | Requests 1                          |
| Ω                               | Comment on this request                                                    | RESOLVED                            |
| Activity                        | у                                                                          | Share                               |
| Your re                         | equest status changed to <b>Resolved</b> . Just now LATEST                 | Shared with<br>iAM Smart<br>Creator |
| Your re                         | equest status changed to <b>In progress.</b> Just now                      | 👔 iAM Smart API Support Team        |

There are two situations for this status:

#### 8.1 Resolved being marked by user

If user is satisfied with the answer, he/she should change the status to "*RESOLVED*" by clicking the "Resolved" link on the right panel.

## 8.2 Resolved being marked by helpdesk agent

Helpdesk agent may also change the ticket status to "*RESOLVED*" if user does not response to a reply for a long period of time.

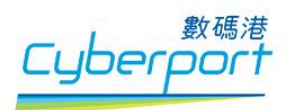

### 9. Ticket Status : Closed

When the ticket status is changed to "*CLOSED*", it means that the enquiry is resolved or closed and no further reply will be provided. Yet, user can still view the closed enquiry in the iAM Smart Helpdesk.

| How to mock API - iAM Smart   × +                                                                                                    | - 🗆 X                                     |
|----------------------------------------------------------------------------------------------------|-------------------------------------------|
| ← → C ① <sup>a</sup> portal.eidapi.gov.hk/servicedesk/customer/portal/5/SAND-4                                                                                            | ☆ 🔒 無痕模式 🕴                                |
| 智方便<br>IMM Smart<br>iAM Smart Helpdesk / iAM Smart Pilot Sandbox H / SAND-4<br>How to mock API                                                                            | Requests                                  |
| Comment on this request                                                                                                    | CLOSED                                    |
| Activity                                                                                                    | Share                                     |
| Your request status changed to <b>Closed</b> with resolution <b>Done</b> . Just now <b>LATEST</b>                                                                         | Shared with                               |
| Your request status changed to <b>Resolved</b> . 3 minutes ago                                                                                                    | Creator<br>(2) iAM Smart API Support Team |
| Requests - Service Desk × +<br>← → C 企 ● portal.eidapi.gov.hk/servicedesk/customer/user/requests?status=closed&page<br>診方便<br>IMM Smart<br>iAM Smart Helpdesk<br>Requests | e=1 ☆ ि 無痕模式 :<br>Requests                |
| Closed requests   Created by me  Any request type                                                                                                    | ✓ Search for requests Q                   |
| Type Reference Summary Service desk                                                                                                    | Status Requester                          |
| SAND-4 How to mock API     iAM Smart Pilot Sandbox Helpdesk                                                                                                    | CLOSED iAM Smart                          |
| 1-1 of 1<br>Powered by 👉 Jira Service Desk                                                                                                    |                                           |

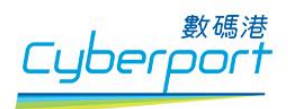

# **10. View Requests**

User can go to the requests panel to view all his/her requests by clicking the button on the top right corner of the page. User can also do searching or filtering of the requests.

| Requests - Service Desk ×                                                     | +                                                                                                    | – 🗆 X                                 |
|-------------------------------------------------------------------------------|----------------------------------------------------------------------------------------------------|---------------------------------------|
| ← → C ☆ 🔒 portal.eidap                                                        | i.gov.hk/servicedesk/customer/user/requests?status=open                                                                                                    | ☆ 👶 無痕模式 :                            |
| 留方便<br>IIM Smort                                                              | Click on "Requests" button to vi<br>requests                                                                                                    | iew all Requests ①                    |
| iAM Smart Helpdesk<br>Requests<br>Open requests<br>Type Reference<br>Q SAND-5 | Created by me     Any request type     Search for red       Summary     Service desk     Status       How to use the Request profile API?     iAM Smart Pilot Sandbox Helpdesk     WAITING FOR SUPPORT | quests Q<br>Requester<br>Demo Sandbox |
| 1-1 of 1<br>filter re<br>open o                                               | equest that is<br>r close filter request that is created by user Search re<br>or other user in the same by keywo<br>organisation<br>Powered by 4 Jira Service Desk                                     | equests<br>ord(s)                     |

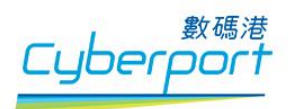

## **11. Change User Profile**

User can view the user profile by clicking the user avatar on the top right corner of the page and select "Profile" and change password in the user profile page. However, editing other profile contents is not recommended as the information may become out of sync with the registration record kept by our customer service.

| Demo Sandbox - Service Desk 🗙 - | +                                     |                             |                                      | - 🗆 X                 |
|---------------------------------|---------------------------------------|-----------------------------|--------------------------------------|-----------------------|
| ← → C ☆ ● portal.eidapi.g       | <b>gov.hk</b> /servicedesk/customer/u | user/profile                |                                      | ☆ 👶 無痕模式 🚦            |
| 警察 智方便<br>www.Smart             |                                       |                             |                                      | Requests 1<br>Profile |
|                                 |                                       |                             |                                      | Log out               |
| iAM Sr<br>Dem                   | mart Helpdesk<br>10 Sandbox           |                             |                                      |                       |
| Log in with                     |                                       |                             |                                      |                       |
| demo_sandbox(                   | @iamsmart.gov.hk                      |                             | Options                              |                       |
| My profile                      |                                       |                             | Edit your profile<br>Change password |                       |
| Avatar                          |                                       |                             | Click on "Change                     | nassword"             |
| ()                              |                                       |                             | button to change                     | password              |
| Name                            |                                       |                             | button to change                     | password              |
| Demo Sandbox                    |                                       |                             |                                      |                       |
| Send notification               | ons to                                |                             |                                      |                       |
| demo_sandbox(                   | @iamsmart.gov.hk                      |                             |                                      |                       |
| Preferences                     |                                       |                             |                                      |                       |
| Language                        |                                       |                             |                                      |                       |
| English (United                 | States) [Default]                     |                             |                                      |                       |
| Time zone                       |                                       |                             |                                      |                       |
| (GMT+08:00) Ho                  | ong Kong                              |                             |                                      |                       |
|                                 |                                       |                             |                                      |                       |
|                                 |                                       |                             |                                      |                       |
|                                 |                                       | Powered by 🥠 Jira Service [ | Desk                                 |                       |
|                                 |                                       |                             |                                      |                       |

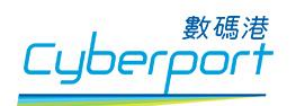

• Input current and new passwords

| Demo Sandbox - Service Desk × +            |                                             |            |  |  |  |
|--------------------------------------------|---------------------------------------------|------------|--|--|--|
| ← → C ☆ 🏻 portal.eidapi.gov.hk/servicede   | ⊶ ☆ 🐽 無痕模式 🗄                                |            |  |  |  |
| 智方便<br>#M 5mart                            |                                             | Requests 1 |  |  |  |
|                                            | Change password ×                           |            |  |  |  |
| iAM Smart Helpdesk<br>Demo Sandbox         | Current password* 1. input current password |            |  |  |  |
| Log in with<br>demo_sandbox@iamsmart.gov.h | New password* 2. input new password profile |            |  |  |  |
| Edit your profile<br>Avatar                | Confirm password*<br>                       | _          |  |  |  |
| Name                                       | password.                                   |            |  |  |  |
| Demo Sandbox<br>Send notifications to      | Update                                      |            |  |  |  |
| demo_sandbox@iamsmart.gov.h                | k Click on "Update" button                  |            |  |  |  |
| Preferences<br>Language                    | to update password                          |            |  |  |  |
| English (United States) [Default           | 1 *                                         |            |  |  |  |
| Time zone                                  | (CMT+02:00) Hone Keng                       |            |  |  |  |
| Save Cancel                                | (Give Foodob) Hong Kong                     |            |  |  |  |
|                                            | Powered by ᡒ Jira Service Desk              |            |  |  |  |

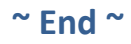